## How to order a book via PiCarta

An Illustrated Guide by Maria den Hartog

- 1. Find your library pass, as you will need your pass number later on. Go to <a href="http://zoeken.bibliotheek.nl/">http://zoeken.bibliotheek.nl/</a>.
- 2. Search for your desired book or article (example search: 'The Oxford Dictionary of Art and Architecture').

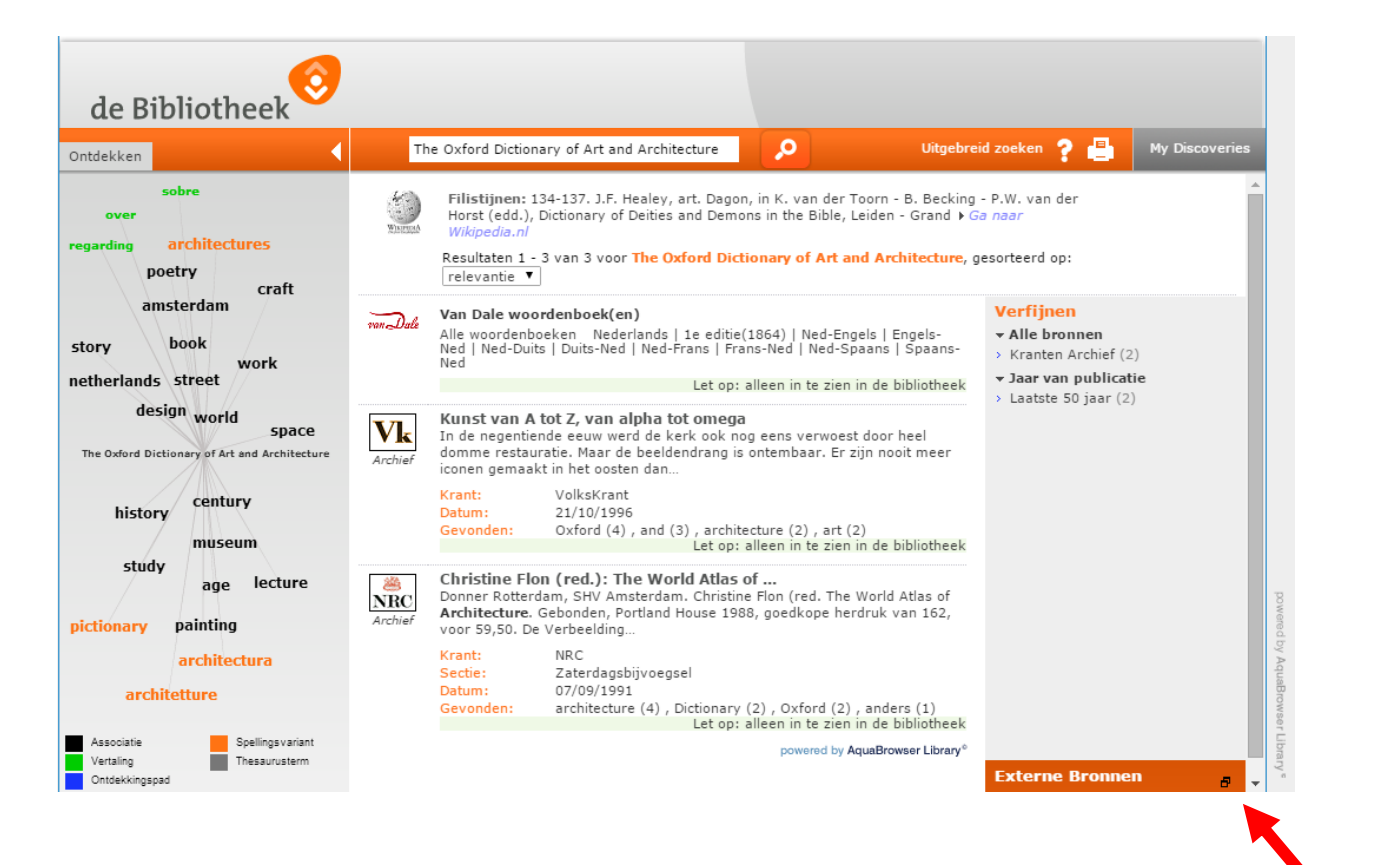

3. Click the small black icon to the right of 'Externe Bronnen,' then click 'meer...' and then choose the option 'Picarta.'

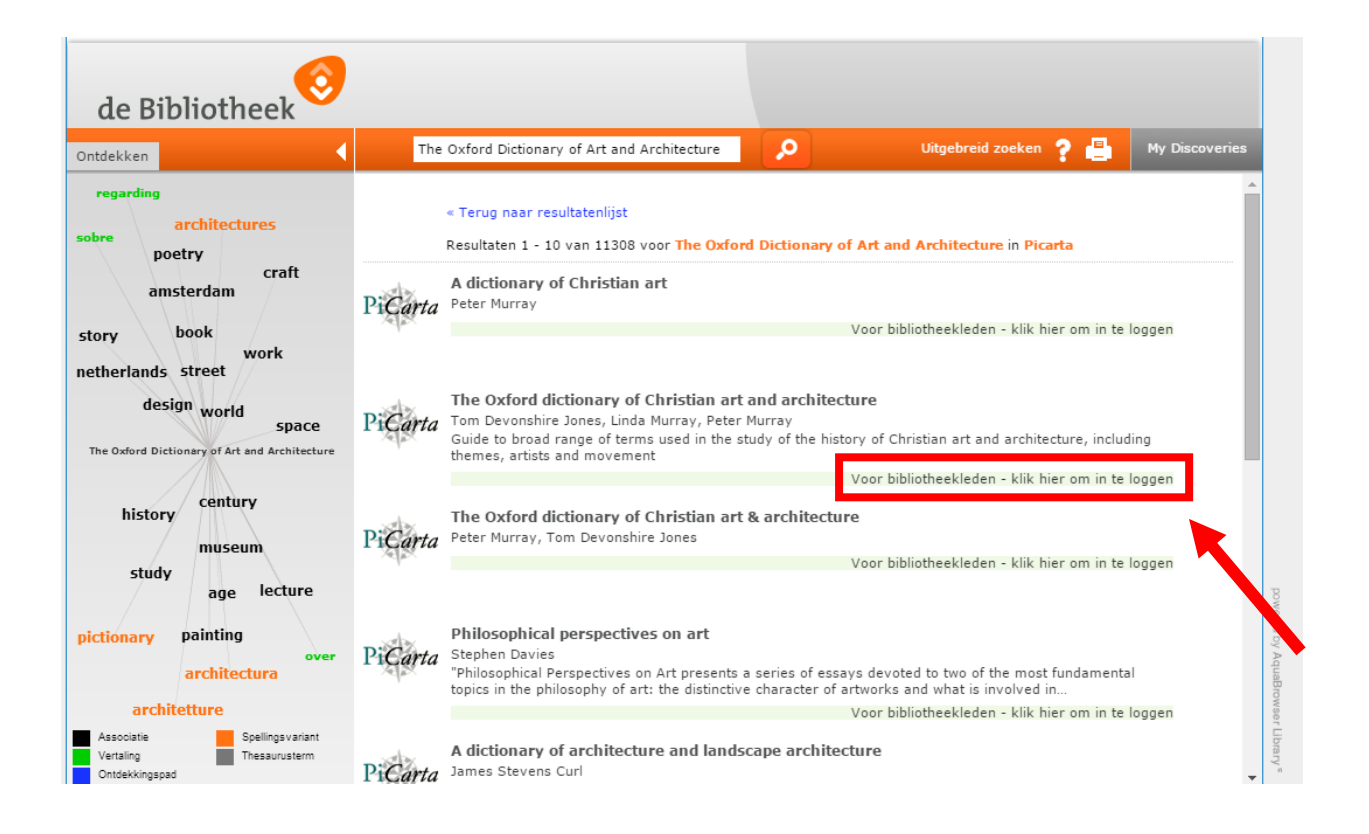

4. You get a list of the items matching your search terms in PiCarta. To get more information about a title click 'Voor bibliotheekleden - klik hier om in te loggen.' A new tab will open up in your browser.

## Hier logt u in voor digitale diensten van de openbare bibliotheek

Klik op 'Ja' als u lid bent van:

- Bibliotheek Zuid-Kennemerland
   <u>en</u> uw lenersnummer begint met 22300
- Bibliotheek Gelderland Zuid
- en uw lenersnummer begint met 28000 • Bibliotheek Vianen
  - en uw lenersnummer begint met 20550
- Een bibliotheek in Zeeland

Klik op 'Nee' als u lid bent van een andere bibliotheek.

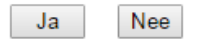

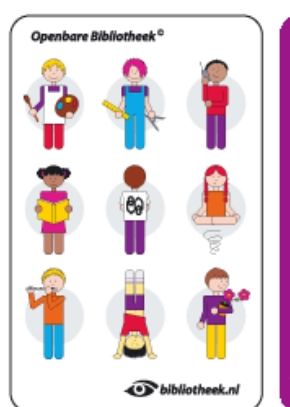

Opendare Bibliotheek<sup>9</sup>
Da base and service relationships of the service relationships of the service r

5. Click 'Ja.'

| Voer het pasnummer in<br>van uw bibliotheekkaart: | Openbare Bibliotheek®                                   | Openbare Bibliotheek <sup>®</sup><br>Dat hal serior gelezen in beeken over Amerika,<br>gelezel ut dir bibliotheek. On biegvorf set gest<br>Alz is nisett kietze, war ik lietze ant zestondje<br>dan een bork. Ondingen Dirk, Diskepter<br>Leeshonger is even erg als iedere andere                                                                                                    |
|---------------------------------------------------|---------------------------------------------------------|----------------------------------------------------------------------------------------------------|
| Voer de ontbrekende vijf cijfers in:              |                                                         | hongger, Jave AG, Sorrer, Dr. M., Ande Sonrer,<br>Dashenguar, Kennis is no gene mijoleb.<br>- Arthu Schopenhauer. Waar Creating Sorrer, Dan<br>Natad bereim. Maar Consult Sonrer, Dan<br>Quents - choten.Jöhlortheek.ml Hick book en<br>ing, we ware en druk kakende reverling in<br>een zee van stilte. Gent Kongi Lendende - Alw<br>wordt is slynif a most All is welt ware word<br>meet die slynif a most All is welt ware word<br>meet als and the mij fanse. Hongi finnet Conton<br>meter een steel missi kakende in verdingen.<br>Historie een steel termin is insammer het niet<br>no gebeend kamen singi? voorge die schrößigen one wijfanser.<br>Vordaat is die verhinden son hetbes, "peak de<br>hondigemoon wijfansergaam en konnel kennel. |
| Terug Ga verder                                   | I bibliotheek.nl                                        | is de hibliotheoduress. Wie niet loest is een weije-NRC<br>27-03-0004 -                                                                                                    |
| Red Barrente Academy                              | BIBLIOTHEEKPAS<br>Zeeuwse bibliotheken<br>NL-0700130000 |                                                                                                    |

Hier logt u in voor digitale diensten van de openbare bibliotheek

6. Fill out the eight digits of your library pass number ('pasnummer') in the top box. This number can be found on your library pass. Fill out '70013' in the lower box. Click 'Ga verder.'

| Pasnummer: Typ uw geboorte datum (ddmm | njjjj): |
|----------------------------------------|---------|
|                                        | Log in  |
| help                                   |         |

7. Fill out your date of birth. If you are born on the 9<sup>th</sup> of September 2015, fill it out like this: '09092015,' then click 'Log in.'

| de Bibliotheek       | Ingelogd als: UCR M.M.J. den Hartog (Uttloggen)                                                                                                    |
|----------------------|----------------------------------------------------------------------------------------------------|
| Uitloggen<br>Colofon | Gebruiksvoorwaarden                                                                                                    |
| пер                  | Gegevens gebruiker                                                                                                    |
|                      | Bibliotheek: Zeeuwse Bibliotheek<br>Naam: UCR M.M.J. den Hartog                                                                                                    |
|                      | Titel Informatie                                                                                                    |
|                      | Bron: Picarta<br>Titel: A dictionary of Christian art                                                                                                    |
|                      | Voorwaarden                                                                                                    |
|                      | Deze titel komt uit Publiekwijzer en is via Internet alleen beschikbaar voor leden van openbare bibliotheken. In de bibliotheek is Publiekwijzer voor iedereen in te zien.<br>Publiekwijzer is een dienst van OCLC waarin kwalitatief hoogwaardige informatie gevonden en aangevraagd kan worden met behulp van een geavanceerde zoekmachine die in<br>een aantal geintegreerde bestanden zoekt. De bestanden bevatten bibliografische gegevens, inhoudsopgaven van tijdschriften en verwijzingen naar full-text en webpagina's.<br>Bevestig |
| VDX 5.0 (Build 228)  | Naar boven<br>Gebruikersvoorwaarden © Copyright OCLC 2010. 🔗 OCLC:                                                                                                    |
| 8. Clic              | ck 'Bevestig.'                                                                                                    |

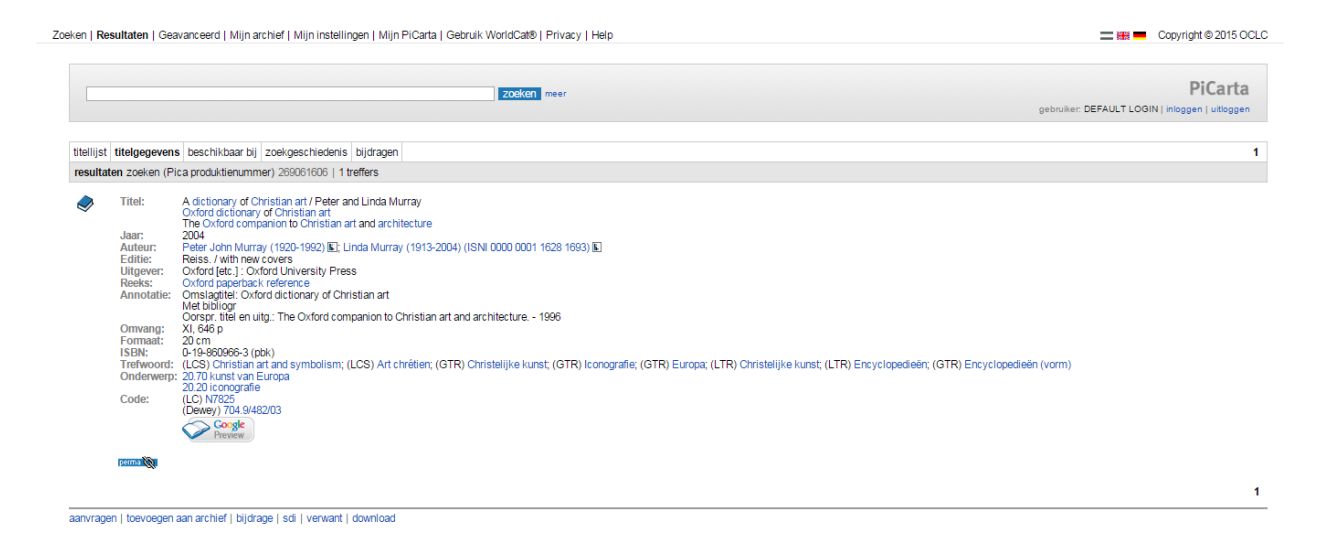

9. Now you are in the PiCarta system. To order the book to the library, click 'aanvragen.' In the next screen, click 'Aanvragen' again (a grey button).

| Mijn gegevens  | Aanvraagformulier                                                                                                    |
|----------------|----------------------------------------------------------------------------------------------------|
| Mijn Aanvragen |                                                                                                    |
| Mijn Profiel   |                                                                                                    |
| Uitloggen      | Gegevens Aanvrager                                                                                                    |
| Colofon        | Difficulture Tenning Difficulture                                                                                                    |
| Hele           | Bibliotneek: Zeeuwse Bibliotneek                                                                                                    |
| neip           |                                                                                                    |
|                | Enali: Intracogeroach                                                                                                    |
|                | * Verplicht in te vullen veld.                                                                                                    |
|                | Titel Informatie                                                                                                    |
|                | Time Materials, Deels                                                                                                    |
|                | iype Materiaal: Boek                                                                                                    |
|                | Sour meaning beautic                                                                                                    |
|                | Auteur(s): Peter P. Murray                                                                                                    |
|                |                                                                                                    |
|                | Afhaallocatie                                                                                                    |
|                | Kies hier de locatie waar u het aangevraagde wilt afhalen.                                                                                                    |
|                | Afhaallocatie: Zeeuwse Bibliotheek                                                                                                    |
|                | Indien u locaties wilt toevoegen of wijzigen, <u>Kilk hier</u> .                                                                                                    |
|                | Kosten                                                                                                    |
|                | © Euro 1,50 - Uw aanvraag wordt gezocht in bibliotheken in uw provincie, in de grote openbare bibliotheken buiten uw provincie en in de universiteitsbibliotheken<br>* Vernlicht in te vullen veld.                                       |
|                |                                                                                                    |
|                | Als hierboven meerdere bedragen staan, dan adviseren wij u om te kiezen voor de meest uitgebreide optie. De kans dat uw aanvraag gevonden wordt is dan het grootst.                                                                       |
|                | Wordt de aanvraag gevonden in uw eigen bibliotheek dan geldt het lokale reserveertarief.<br>Sommige bibliotheken berekenen naast de aanvraagkosten ook leengeld. Raadpleeg voor meer informatie de uitleenvoorwaarden van uw bibliotheek. |
|                | Door te bevestigen ga ik akkoord met de aangegeven maximale kosten voor deze aanvraag.                                                                                                    |
|                | Opmerkingen:                                                                                                    |
|                | Bevestig                                                                                                    |

- 10. Below 'Kosten,' check the circle saying 'Euro 1,50 ...' You will have to pay € 1,50 administration costs, but without checking this box you will not be able to get your book. (You pay by using the machine at the Zeeuwse Bibliotheek.) Finally, click 'Bevestig.'
- 11. Within a few minutes you will receive an email in your UCR mail saying that your order has been successful or unsuccessful (in this case you do not have to pay).
- 12. When your book has arrived, you will receive an email again. Go pick up your book and enjoy!

NB: Unfortunately, most of the steps are not available in English. If you do not manage to order the book that you want or you get an error message somewhere along the way, I would suggest that you send an email to the infodesk of the library (info@zeeuwsebibliotheek.nl).